Vous avez juste besoin d'un téléphone qui a un GPS, pas forcément de carte SIM ou de forfait téléphonique.

L'appli peut fonctionner hors connexion, une fois sur le terrain si on a récupéré son parcours de chez soi.

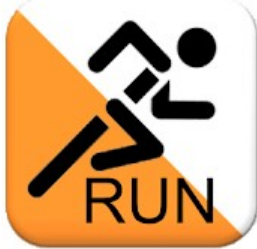

Téléchargez l'application GPS orienteering RUN (<u>sur google play</u> / <u>sur app store</u>), pour le chronométrage électronique

# Juste après avoir téléchargé l'appli

#### Menu Paramètres

- Nom
- **Distance de poinçonnage** : mettre 10 m

Cocher :

- Désactiver le démarrage automatique
- Garder l'écran allumé

#### Dans les paramètres du téléphone :

- désactiver la rotation automatique de l'écran
- vérifiez que le téléphone n'est pas en silencieux

## Avant de partir

Cliquez sur cette icône en bas à droite : Pour télécharger votre parcours, entrez le code suivant :

| Combelles | Camboulas | St Amans du Ram | Peyrebrune | Arvieu   |
|-----------|-----------|-----------------|------------|----------|
| ayz7kec2  | ew7akwmy  | 8xeak2k1        | 2xpakh43   | aw0akp5z |

Sur Pont de Salars, il y a 3 niveaux de difficulté :

| Pont de Salars | Pont de Salars | Pont de Salars |  |
|----------------|----------------|----------------|--|
| Facile         | Intermédiaire  | Difficile      |  |
| s0ynkima       | y0mnkioa       | d0xnkvpa       |  |

Si le fond de carte n'apparaît pas sur un parcours, aller dans le menu :

puis « Télécharger la carte »

| Code carte<br>Combelles | Code carte<br>Camboulas | Code carte<br>St Amans du<br>Ram | Code carte<br>Peyrebrune | Code carte<br>Arvieu | Code carte<br>Pont de Salars |
|-------------------------|-------------------------|----------------------------------|--------------------------|----------------------|------------------------------|
| 7w4sjmqg                | qyg7kidp                | wjt6ktk0                         | 1xkaksr0                 | wid6kfle             | tw3lkqbd                     |

## Allez au départ de votre course

#### <u>A lire avant de partir :</u>

- Réalisez ces parcours avec un adulte, ça sera plus sûr en cas de blessure et aussi l'occasion de partager un bon moment
- Les terrains sur lesquels vous pouvez être amenés à passer sont en grande partie privés Respectez les zones d'habitation Respectez les zones cultivées
- La végétation commence à avoir bien poussé. Il est conseillé de porter des vêtements longs en bas pour se protéger des orties / ronces / tiques En raison des mesures barrière, évitez de toucher les balises

|           | Combelles                                                      | Camboulas                                 | St Amans du<br>Ram                                          | Peyrebrune                                                                              | Arvieu                                                            | Pont de Salars                                                                                                    |
|-----------|----------------------------------------------------------------|-------------------------------------------|-------------------------------------------------------------|-----------------------------------------------------------------------------------------|-------------------------------------------------------------------|----------------------------------------------------------------------------------------------------|
| Départ    | Parking à<br>gauche après la<br>barrière en face<br>du château | Panneau<br>d'information<br>avant le pont | Marches vers<br>l'entrée de<br>l'église                     | En haut du<br>grand parking<br>en bas de la<br>colline :<br>au panneau<br>d'information | Suivre le plan à<br>partir de<br>Girman<br>(sentier<br>botanique) | Petit parking au<br>bout du chemin<br>qui passe au-<br>dessus du stade.<br>Passage piéton<br>pour aller vers<br>la mise à l'eau. |
| Remarques |                                                                |                                           | Balise 12<br>optionnelle<br>(herbes hautes)<br>bonus 10 min | Balises 9 / 11 / 13<br>optionnelles<br>(plus difficiles)<br>bonus 10 min<br>chacune     |                                                                   |                                                                                                    |

Cliquez sur cette icône : 🌽 pour ouvrir votre course, puis 📐 pour lancer le chrono

Voilà ce que vous cherchez :

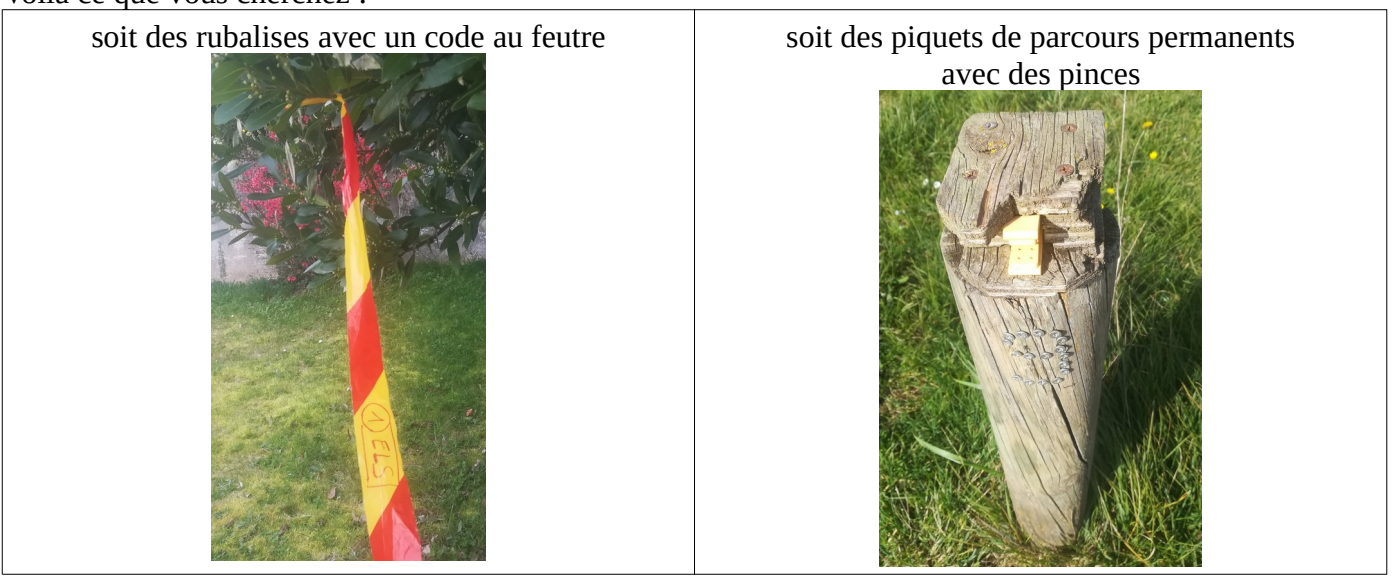

Normalement quand vous arrivez au bon endroit, ça bippe tout seul, courez vers la balise suivante ; sinon tentez d'appuyer sur cette icône en haut à droite de votre écran et prenez une photo de la balise comme preuve de votre passage.

Envoyez-nous un message en rentrant par l'ENT pour qu'on aille voir votre parcours.

### Transmettre ses résultats de course

- 1) Allez dans l'onglet RÉSULTAT, en haut de l'écran
- 2) Sélectionnez votre parcours
- 3) Cliquez sur l'icône du menu en haut à droite
- 4) Télécharger sur le serveur  $\rightarrow$  Résultat complet

5) Vous pouvez vérifier que votre résultat est bien en ligne sur ce site : <u>https://gpsolobby.com/</u> en y mettant le code du parcours que vous avez réalisé.